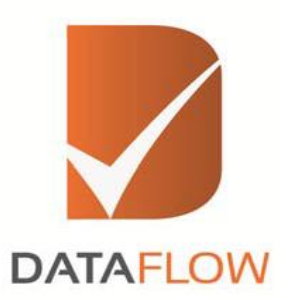

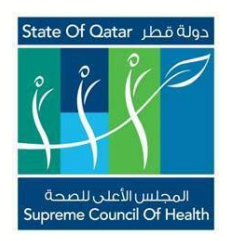

## النظام الإلكتروني الخاص بالتحقق من المصدر الأولي للشهادات "بوابة المنشأة" – المجلس القطري للتخصصات الصحية

كيفية تقديم الطلب

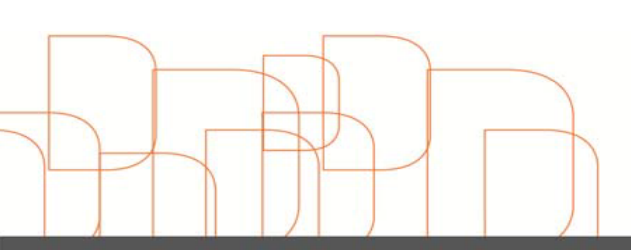

Hong Kong Dubai - U A E Riyadh - K S A Noida - I n d i a Amman - Jordan info@dataflowgroup.com www.dataflowgroup.com يرجى اتباع الرابط أدناه لتقديم طلب الحصول على عملية التحقق من المصدر الأولي كصاحب عمل المتقدمين:

http://www.dfgsch.com/admin/proonlineregistration.aspx

إذا كنت صاحب عمل جديد يجب عليك تحديد "صاحب عمل جديد" كما هو موضح في الصورة أدناه. إذا كنت من أصحاب العمل عليك ملئ القائمة ثم ملئ "البريد الالكتروني لصاحب العمل" و "كلمة المرور" ومن ثم ستستقبل بريد الكتروني يحتوي على رابط التنشيط

| ریندانارستجمرا<br>Council Of Health | DATAFLOW                               |   |
|-------------------------------------|----------------------------------------|---|
|                                     | Please fill this form in English ONLY! |   |
|                                     | Employer Portal                        |   |
| Employer Registration :             | Existing Employer      New Employer    |   |
| Employer Email Id.<br>Password:     | pankajdhaka@hotmail.com                |   |
| aconoral                            | Log In                                 | - |
|                                     |                                        |   |
|                                     |                                        |   |

ಶ بعد النقر على صاحب العمل الجديد سوف تجد الشاشة المرفقة أدناه

| Council Of Presens                    | Please fill this form in English ONLY! | DATAFLOW |
|---------------------------------------|----------------------------------------|----------|
|                                       |                                        |          |
|                                       | Employer Portal                        |          |
| Employer Registration :               | © Existing Employer                    |          |
| Qatari ID                             |                                        |          |
| Employer Name                         |                                        |          |
| FACILITY Name                         |                                        |          |
| Employer Email Id                     |                                        |          |
| Password                              |                                        |          |
| Confirm Password                      |                                        |          |
| Employer Mobile Number                |                                        |          |
| Print / Download Authorization Letter | Print                                  |          |
|                                       | Next                                   |          |

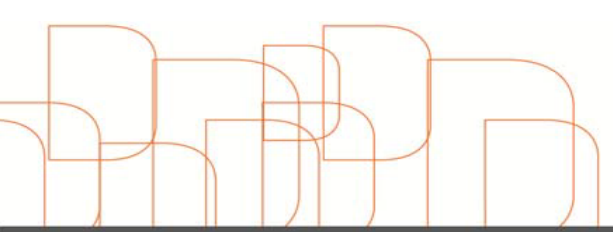

- 🍤 كونك صاحب عمل جديد تحتاج إلى مليء التفاصيل التالية:
  - ✓ تفاصيل الهوية القطرية
    - اسم صاحب العمل
      - اسم المنشأة
  - ✓ البريد الإلكتروني لصاحب العمل
    - ✓ كلمة المرور
    - ۲
       ۲
       ۲
       ۲
       ۲
       ۲
       ۲
       ۲
       ۲
       ۲
       ۲
       ۲
       ۲
       ۲
       ۲
       ۲
       ۲
       ۲
       ۲
       ۲
       ۲
       ۲
       ۲
       ۲
       ۲
       ۲
       ۲
       ۲
       ۲
       ۲
       ۲
       ۲
       ۲
       ۲
       ۲
       ۲
       ۲
       ۲
       ۲
       ۲
       ۲
       ۲
       ۲
       ۲
       ۲
       ۲
       ۲
       ۲
       ۲
       ۲
       ۲
       ۲
       ۲
       ۲
       ۲
       ۲
       ۲
       ۲
       ۲
       ۲
       ۲
       ۲
       ۲
       ۲
       ۲
       ۲
       ۲
       ۲
       ۲
       ۲
       ۲
       ۲
       ۲
       ۲
       ۲
       ۲
       ۲
       ۲
       ۲
       ۲
       ۲
       ۲
       ۲
       ۲
       ۲
       ۲
       ۲
       ۲
       ۲
       ۲
       ۲
       ۲
       ۲
       ۲
       ۲
       ۲
       ۲
       ۲
       ۲
       ۲
       ۲
       ۲
       ۲
       ۲
       ۲
       ۲
       ۲
       ۲
       ۲
       ۲
       ۲
       ۲
       ۲
       ۲
       ۲
       ۲
       ۲
       ۲
       ۲
       ۲
       ۲
       ۲
       ۲
       ۲
       ۲
       ۲
       ۲
       ۲
       ۲
       ۲
       ۲
       ۲
       ۲
       ۲
       ۲
       ۲
    - ✓ رقم الجوال لصاحب العمل
  - طباعة / تحميل خطاب التفويض
- 灯 🚽 بعد ملء جميع التفاصيل المذكورة أعلاه انقر على "التالي" للمتابعة

ملاحظة: يرجى الحصول على نسخة موقعة من خطاب التفويض قبل النقر على التالى

بعد النقر على "التالي" سوف تجد الشاشة المرفقة أدناه حيث يجب عليك تحميل نسخة موقعة من "خطاب تفويض" لانها إلزامية

|                             |                 |        |       | ŚŚ                                                  |
|-----------------------------|-----------------|--------|-------|-----------------------------------------------------|
| DATAFLOW                    |                 |        |       | المحتسر, الأعسى للمسحة<br>Supreme council of health |
|                             |                 |        |       |                                                     |
|                             |                 |        |       |                                                     |
| Upload Authorization Letter | Upload          | View   | elete | _                                                   |
|                             | تحميل<br>Submit | معاينة | حلف   |                                                     |
|                             |                 |        |       |                                                     |
|                             |                 |        |       |                                                     |

بعد النقر على زر الإرسال ستجد الشاشة المرفقة أدناه. سوف تتلقى رسالة على بريدك الإلكتروني مع [ الرابط و"البريد الالكتروني لصاحب العمل " و "كلمة المرور" سوف تكون هي نفسها

| DATAFLO   | The page at 203.122.10.21:81 says:<br>Thank you for registering. You will be notified through<br>email, post that you will be able to submit cases<br>W<br>OK |
|-----------|----------------------------------------------------------------------------------------------------|
| Upload At | uthorization Letier * Upload View Delete<br>عنف معاینه تحصل<br>Submit<br>Asoy I Sal Cas Turica Yes                                                            |
|           |                                                                                                    |

Hong Kong Dubai - U A E Riyadh - K S A Noida - I n d i a Amman - Jordan info@dataflowgroup.com www.dataflowgroup.com

## كيفية المضي بالطلب

- يطلب من جميع اصحاب العمل قراءة الإرشادات المقدمة على الصفحة التنويهية المتعلقة بعملية التحقق الأولية للمجلس القطري للتخصصات الصحية
  - 🦻 يطلب منك مليء تفاصيل الطلب وفقا لمتطلبات الصورة المرفقة أدناه

|                                            |                        |                                                           | DATAFLOW                |  |  |  |  |  |
|--------------------------------------------|------------------------|-----------------------------------------------------------|-------------------------|--|--|--|--|--|
| Employer Portal                            |                        |                                                           |                         |  |  |  |  |  |
|                                            | ONLY COMPLETE          | FORMS WILL BE ACCEPTED                                    |                         |  |  |  |  |  |
|                                            | pankaj                 | dhaka@hotmail.com                                         |                         |  |  |  |  |  |
| lick here to download LOA                  |                        |                                                           |                         |  |  |  |  |  |
| ; تقدیم مللب لـ                            | Select Application For | Application Type: *                                       | ○ New ○ Retrospective   |  |  |  |  |  |
| irst Name (Given Name) *<br>الإسم الأول    |                        | إسم الأب                                                  |                         |  |  |  |  |  |
| ast Name*<br>الإسم الأخبر( الشهرة/العاللة) |                        | PRO Mail Id : *                                           | pankajdhaka@hotmail.com |  |  |  |  |  |
|                                            | Palact                 | Applicant Email Id : *                                    |                         |  |  |  |  |  |
| ountry*                                    | Select                 | Passport Number :*                                        |                         |  |  |  |  |  |
| pplicant Mobile No / Telephone No.         |                        | Futer Number of Education                                 |                         |  |  |  |  |  |
| umber of Education Checks *                | Select                 | Checks:                                                   | 0 🔻                     |  |  |  |  |  |
| umber of Employment Checks * ?             | Select                 | <ul> <li>Extra Number of<br/>Employment Checks</li> </ul> | 0 •                     |  |  |  |  |  |
| umber of Health License Checks : *         | Select                 | Extra Number of Health<br>Licenses Checks                 | 0                       |  |  |  |  |  |

灯 🛛 يرجى تعبئة البيانات وتحميل الوثائق الموصى بها وفقا للتعليمات ومن ثم انقر على "إضافة إلى السلة"

| Supreme Council Of Health                                                                                 |                            | DAT     | FLOW                |      |
|----------------------------------------------------------------------------------------------------|----------------------------|---------|---------------------|------|
| plicant Document Details                                                                                  |                            |         |                     |      |
| cation Details (You must add 1 Education De                                                               | tails)                     |         |                     |      |
| CATION ISSUING AUTHORITY NAME QUALIFICATIO                                                                | ISSUING AUTHORITY C        | COUNTRY | Upload/View/Delete  |      |
| cation1                                                                                                   | -Select-                   | *       | Upload View Delete  | Add  |
|                                                                                                    | 15 1 1 1                   |         |                     |      |
| ployment Details (You must add 1 Employeme                                                                | ent Details)               |         |                     |      |
| PLOTMENT ISSUING AUTHORITY NAME DISIGNATION                                                               | Relact                     |         | Helevel View Dalete | 0.44 |
| noymenci                                                                                                  | -Select-                   | •       | option Pick         | AUU  |
| Ith License Details (You must add 1 Health L                                                              | icense Details)            |         |                     |      |
| ALTH LICENSE ISSUING AUTHORITY NAME LICENSE AT                                                            | TAINED HEALTH LICENSE COUN | TRY     |                     |      |
| th License1                                                                                               | -Select-                   |         | Upload View         | Add  |
|                                                                                                    | -Select-                   |         | Delete              | Auu  |
| assport copy (pages showing personal details and expiry date                                              | Linload View Delete        | l       |                     |      |
| روية.<br>يرجى تحميل صورة عن جواز السفر (نسخة الصفحات التي تظهر البيانات الشخصية و تاريخ                   | chest dilles s             |         | -                   |      |
| الإنتياء فقط)<br>المحاليسة بالمحافظة مع معانية محمد المحمد محمد المحمد محمد محمد محمد محمد محمد محمد محمد |                            |         |                     |      |
| ocument, etc.)                                                                                            | Upload View Delete         |         | •                   |      |
| شهادة تغير أسم (شهادة الزواج، شهادة، أي وثيقة فانونية، الخ.)                                              | ب معاينة تحميل             | حنة     |                     |      |
| ile Upload for Declaration ( LOA ) *                                                                      | Upload View Delete         |         |                     |      |
|                                                                                                    | ب معاينة تحميل             |         |                     |      |
|                                                                                                    |                            |         |                     |      |

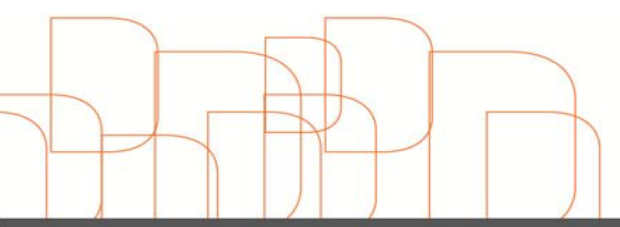

Hong Kong Dubai - U A E Riyadh - K S A Noida - I n d i a Amman - Jordan info@dataflowgroup.com www.dataflowgroup.com الرجاء اختيار الطلبات من السلة لعملية التحقق من المصدر الرئيسي وانقر على "إجراء الدفع" للدفع والمضى قدما وفقا للتعليمات

| ONLY COMPLETE FORMS WILL BE ACCEPTED<br>pankajdhaka@hotmail.com |            |                  |                |            |        |  |             |       |                   |                |
|-----------------------------------------------------------------|------------|------------------|----------------|------------|--------|--|-------------|-------|-------------------|----------------|
| DF ID                                                           | Client_id  | Application Type | Full Name      | Date       | Amount |  | Edit        | Print | Cart S            |                |
| 70150                                                           | 2015170150 | Physician        | XYZ            | 07/01/2015 | 1540   |  | <u>Edit</u> | Print | Cart St           | ammary         |
| 70155                                                           | 2015170155 | Physician        | GFH FGH 234    | 07/01/2015 | 990    |  | <u>Edit</u> | Print | Transaction No    | 20151918259204 |
| 90098                                                           | 2015190098 | Physician        | ZC ZV 23       | 07/01/2015 | 880    |  | <u>Edit</u> | Print | Physician         | 0              |
| 90099                                                           | 2015190099 | Dentist          | 4 4 4          | 07/01/2015 | 880    |  | <u>Edit</u> | Print | Technician        | 0              |
| 90100                                                           | 2015190100 | Pharmacist       | TTT            | 07/01/2015 | 660    |  | <u>Edit</u> | Print | Dentist           | 0              |
| 90105                                                           | 2015190105 | Pharmacist       | ASDF ASDF ASDF | 07/01/2015 | 990    |  | <u>Edit</u> | Print | Nurse             | 0              |
| 90097                                                           | 2015190097 | Pharmacist       | DFGH DFGH df   | 07/01/2015 | 990    |  | <u>Edit</u> | Print | Total Application | 0              |
|                                                                 |            |                  | 1 <u>2</u>     |            |        |  |             |       | Total Amount      | 0              |
|                                                                 |            |                  |                |            |        |  |             |       | Payme             | nt Mode        |
|                                                                 |            |                  |                |            |        |  |             |       | Credit Card       |                |
|                                                                 |            |                  |                |            |        |  |             |       |                   |                |
|                                                                 |            |                  |                |            |        |  |             |       |                   |                |

ملاحظة: يرجى الملاحظة أن الدفع سيتم قبوله فقط باستعمال بطاقة الائتمان

- 💋 سيتم إرسال رسالة تأكيد الدفع عللى البريد الإلكتروني المسجل
- 🍠 اسيتم ارسال إيصال الدفع بعد التحقق من صحة الطلب (الوقت المستغرق لعملية التحقق هو 48 ساعة)

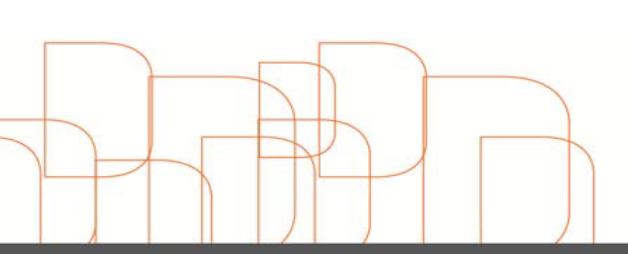